# Quick Start Guide

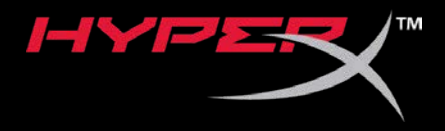

## HyperX Cloud Flight Firmware Updater

Find the language and latest documentation for your HyperX Cloud Flight Firmware Updater here.

#### HyperX Cloud Flight Firmware Updater

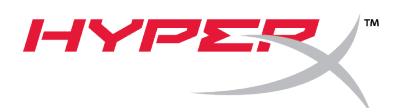

## Quick Start Guide Cloud Flight HyperX Firmware Updater

### I. Updating the headset and USB wireless adapter

Before you start the updater, have a micro USB cable ready with your Flight headset and USB wireless adapter. Both the headset and the USB wireless adapter will need to be connected to the PC for the firmware to update properly.

- 1. Connect the headset to a USB port on the PC using a micro USB cable.
- 2. Connect the USB wireless adapter to a USB port on the PC.
- 3. Run the HyperX firmware updater.
- 4. Click the *Update* button when the application is ready.

| 🗝 HyperX Firmwa                                                  | are Updater     |                |              | _    |    | $\times$ |
|------------------------------------------------------------------|-----------------|----------------|--------------|------|----|----------|
| Product: Cloud                                                   | Flight          |                | <i>I-</i> IY | /PE  | ハ  | ®        |
|                                                                  | Headset Version | Dongle Version |              |      |    |          |
| New                                                              | 3.1.1.4         | 3.1.1.4        |              |      |    |          |
| Current                                                          | 3.1.1.4         | 3.1.1.4        |              | Upda | te |          |
| Ready                                                            |                 |                |              |      |    |          |
| Copyright 2018 Kingston Technology Company. All rights reserved. |                 |                |              |      |    |          |

5. A prompt will pop up asking if you want to continue. Click the **Yes** button to continue.

| 🐱 HyperX Firmwar | e Updater    |                                               | - 🗆 X                             |
|------------------|--------------|-----------------------------------------------|-----------------------------------|
| Product: Cloud F | light        | <i>I-</i> /`                                  | /PER/®                            |
|                  | Headset Vers | Version Check on Dongle X                     |                                   |
| New              | 3.1.1.4      | Will update to the SAME version.<br>Continue? |                                   |
| Current          | 3.1.1.4      |                                               | Update                            |
|                  |              | <u>Y</u> es <u>N</u> o                        |                                   |
|                  |              | Copyright 2018 Kingston Technol               | ogy Company. All rights reserved. |

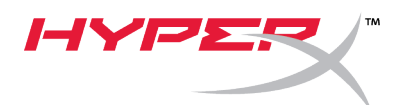

- 6. Wait for the firmware updater to update both the headset and the USB wireless adapter.
- 7. Once the update completes, click the **OK** button to close the prompt.

| 🖦 HyperX Firmwa                                                  | are Updater |                                     | – 🗆 X  |  |  |
|------------------------------------------------------------------|-------------|-------------------------------------|--------|--|--|
| Product: Cloud                                                   | YPER        |                                     |        |  |  |
|                                                                  | Headset Ve  | Please pair the headset and dongle! |        |  |  |
| New                                                              | 3.1.1.4     | Prease pair the neadset and dongle. |        |  |  |
| Current                                                          | 3.1.1.4     | ОК                                  | Update |  |  |
|                                                                  |             |                                     |        |  |  |
| Successfully Update!                                             |             |                                     |        |  |  |
| Copyright 2018 Kingston Technology Company. All rights reserved. |             |                                     |        |  |  |

8. Reconnect the USB wireless adapter and pair the headset.

The Flight headset and USB wireless adapter should now be on the latest firmware.

#### II. Headset pairing

After you perform the firmware update, the headset and USB wireless adapter will need to be paired together again before use.

- 1. Turn off the headset.
- 2. Plug the USB wireless adapter into a PC.
- 3. Use a small pin to press the small button on the back of the USB wireless adapter.

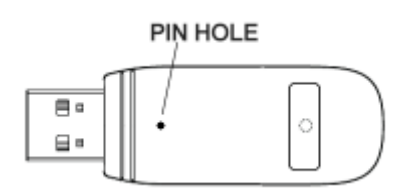

- 4. The USB wireless adapter LED will blink rapidly.
- 5. Long press the power button for 10 seconds to enter pairing mode.
- 6. The headset ear cup LED will blink rapidly.
- 7. When the LED on the USB wireless adapter and the headset ear cup is solid, pairing is completed.

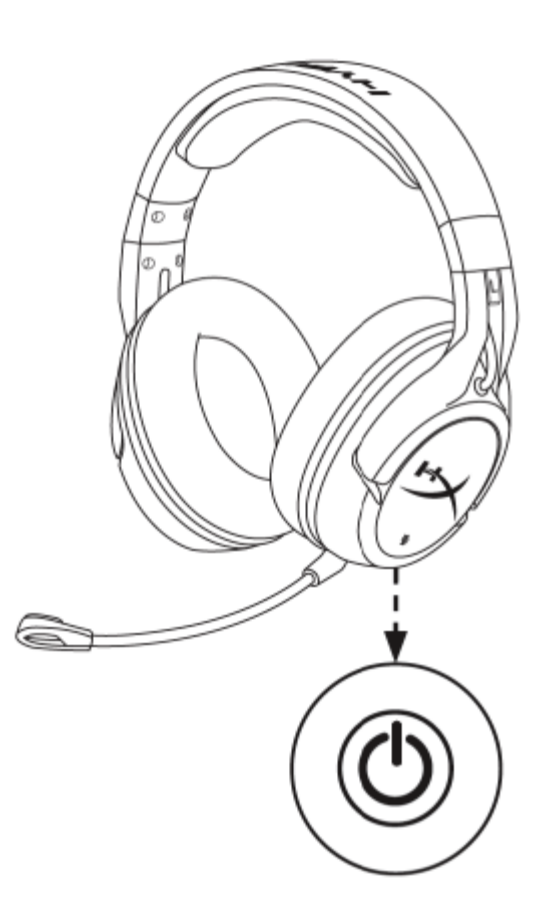

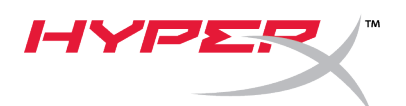

## Guía de inicio rápido

Actualizador de firmware HyperX para Cloud Flight

### I. Actualización de los auriculares y del adaptador USB inalámbrico

Antes de iniciar la actualización ten a mano un cable micro USB, los auriculares Flight y el adaptador USB inalámbrico. Tendrás que conectar tanto los auriculares como el adaptador USB inalámbrico al ordenador para que el firmware se actualice correctamente.

- 1. Conecta los auriculares a un puerto USB del ordenador con un cable micro USB.
- 2. Conecta el adaptador USB inalámbrico a un puerto USB del ordenador.
- 3. Ejecuta el actualizador de firmware de HyperX.
- 4. Haz clic en el botón *Actualizar* cuando la aplicación esté lista.

| 🗝 HyperX Firmwa                                                  | are Updater     |                |              | _    |    | $\times$ |
|------------------------------------------------------------------|-----------------|----------------|--------------|------|----|----------|
| Product: Cloud                                                   | Flight          |                | <i>I-</i> 1Y | 'PS  | N  | R        |
|                                                                  | Headset Version | Dongle Version |              |      |    |          |
| New                                                              | 3.1.1.4         | 3.1.1.4        |              |      |    |          |
| Current                                                          | 3.1.1.4         | 3.1.1.4        |              | Upda | te |          |
| Ready                                                            |                 |                |              |      |    |          |
| Copyright 2018 Kingston Technology Company. All rights reserved. |                 |                |              |      |    |          |

5. Aparecerá un mensaje emergente que te preguntará si quieres continuar. Haz clic en el botón *Sí* para continuar.

| 😁 HyperX Firmwa | are Updater  |                                  | - 🗆 X                                 |
|-----------------|--------------|----------------------------------|---------------------------------------|
| Product: Cloud  | Flight       |                                  | YPER                                  |
|                 | Headset Vers |                                  |                                       |
| New             | 3.1.1.4      | Will update to the SAME version. |                                       |
| Current         | 3.1.1.4      | continues                        | Update                                |
|                 |              | Yes <u>N</u> o                   |                                       |
|                 | l            | neauy                            |                                       |
|                 |              | Copyright 2018 Kingston Tec      | hnology Company. All rights reserved. |

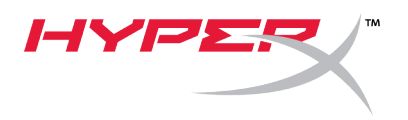

- 6. Espera a que el actualizador de firmware actualice tanto los auriculares como el adaptador USB inalámbrico.
- 7. Una vez finalizada la actualización, haz clic en el botón *Aceptar* para cerrar el mensaje.

| 🚥 HyperX Firmw                                                   | vare Updater |                                       | - 🗆 X  |  |  |
|------------------------------------------------------------------|--------------|---------------------------------------|--------|--|--|
| Product: Cloue                                                   | d Flight     | Information X                         | YPER   |  |  |
|                                                                  | Headset Ve   | Diasce pair the headret and dongle    |        |  |  |
| New                                                              | 3.1.1.4      | Flease pair the fleauset and doligie: |        |  |  |
| Current                                                          | 3.1.1.4      | OK                                    | Update |  |  |
| Successfully Update!                                             |              |                                       |        |  |  |
| Copyright 2018 Kingston Technology Company. All rights reserved. |              |                                       |        |  |  |

8. Vuelve a conectar el adaptador USB inalámbrico y vincula los auriculares.

Los auriculares Flight y el adaptador USB inalámbrico deberían tener ahora el firmware más reciente.

#### II. Vinculación de los auriculares

Tras realizar la actualización de firmware, tendrás que vincular de nuevo los auriculares y el adaptador USB inalámbrico entre sí antes de utilizarlos.

- 1. Apaga los auriculares.
- 2. Enchufa el adaptador USB inalámbrico al ordenador.
- Utiliza un alfiler pequeño para presionar el botoncito que se encuentra en la parte posterior del adaptador USB inalámbrico.

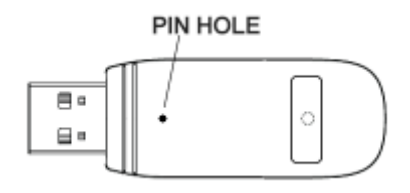

4. El LED del adaptador USB inalámbrico parpadeará rápidamente.

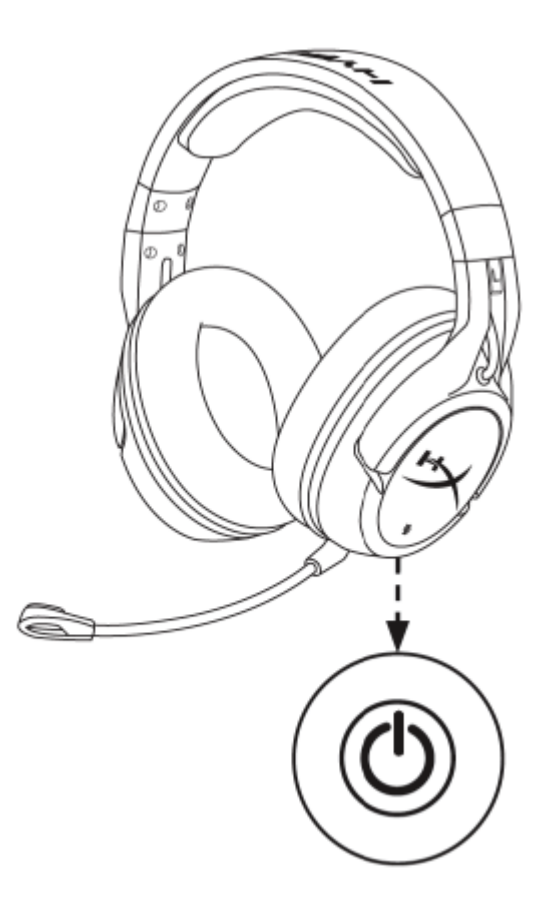

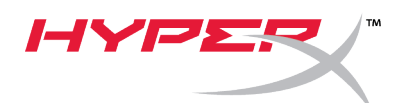

- 5. Mantén pulsado el botón de encendido durante 10 segundos para entrar en el modo de vinculación.
- 6. El LED de la tapa de los auriculares parpadeará rápidamente.
- 7. Cuando la iluminación del LED del adaptador USB inalámbrico y del de la tapa de los auriculares se mantenga estable, la vinculación se habrá completado.

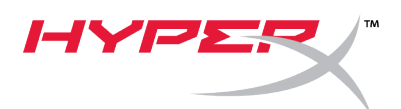

## Kurzanleitung Cloud Flight HyperX Firmware Updater

#### I. Update von Headset und USB-Wireless-Adapter

Vor dem Update sollte ein Micro-USB-Kabel sowie das Flight Headset und der USB-Wireless-Adapter bereitliegen. Headset und USB-Wireless-Adapter müssen für ein erfolgreiches Firmware-Update mit dem PC verbunden werden.

- 1. Verbinde das Headset über ein Micro-USB-Kabel mit einem USB-Anschluss am PC.
- 2. Verbinde den USB-Wireless-Adapter mit einem USB-Anschluss am PC.
- 3. Führe den HyperX Firmware Updater aus.
- 4. Klicke auf *Update*, wenn die Anwendung bereit ist.

| 👓 HyperX Firmwa | are Updater     |                  |                 | _                 |           | $\times$ |
|-----------------|-----------------|------------------|-----------------|-------------------|-----------|----------|
| Product: Cloud  | Flight          |                  | <i>I-</i>  `Y   | /PE               | ハ         | ®        |
|                 | Headset Version | Dongle Version   |                 |                   |           |          |
| New             | 3.1.1.4         | 3.1.1.4          |                 |                   |           |          |
| Current         | 3.1.1.4         | 3.1.1.4          |                 | Upda              | te        |          |
|                 |                 | Ready            |                 |                   |           |          |
|                 |                 | Copyright 2018 K | ngston Technolo | gy Company. All r | ights res | erved.   |

5. Ein Fenster öffnet sich und fragt, ob du fortfahren möchtest. Klicke auf *Ja*, um fortzufahren.

| 📪 HyperX Firmware Up | odater       |                                  | – 🗆 X                              |
|----------------------|--------------|----------------------------------|------------------------------------|
| Product: Cloud Flig  | ht           | 1-15                             | /PER/®                             |
|                      | Headset Vers | Version Check on Dongle X        |                                    |
| New                  | 3.1.1.4      | Will update to the SAME version. |                                    |
| Current              | 3.1.1.4      | contract.                        | Update                             |
|                      |              | Yes <u>N</u> o                   |                                    |
|                      |              | Ready                            |                                    |
|                      |              | Copyright 2018 Kingston Technol  | logy Company. All rights reserved. |

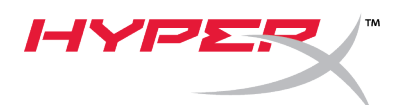

- 6. Warte, bis der Firmware Updater Headset und USB-Wireless-Adapter aktualisiert hat.
- 7. Sobald das Update beendet ist, klicke auf **OK**, um das Aufforderungsfenster zu schließen.

| 🚥 HyperX Firmw                                                   | are Updater          |                                      | – 🗆 X  |  |  |  |
|------------------------------------------------------------------|----------------------|--------------------------------------|--------|--|--|--|
| Product: Cloud                                                   | l Flight             | Information X                        | YPER   |  |  |  |
|                                                                  | Headset Ve           | Disses weighted besident and demolat |        |  |  |  |
| New                                                              | 3.1.1.4              | Please pair the headset and dongle:  |        |  |  |  |
| Current                                                          | 3.1.1.4              | OK                                   | Update |  |  |  |
|                                                                  | Successfully Update! |                                      |        |  |  |  |
| Copyright 2018 Kingston Technology Company. All rights reserved. |                      |                                      |        |  |  |  |

8. Schließe den USB-Wireless-Adapter neu an und kopple das Headset.

Das Flight Headset und der USB-Wireless-Adapter sollten jetzt mit der neuesten Firmware laufen.

#### II. Koppeln des Headsets

Nach dem Firmware-Update müssen Headset und USB-Wireless-Adapter erneut gekoppelt werden.

- 1. Schalte das Headset aus.
- 2. Schließe den USB-Wireless-Adapter an einem PC an.
- Drücke die kleine Taste auf der Rückseite des USB-Wireless-Adapters mit einer Nadel oder einem dünnen Draht.

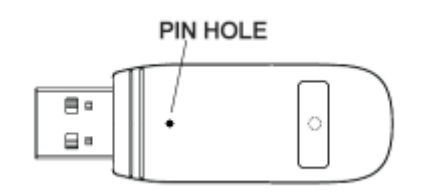

- 4. Die LED des USB-Wireless-Adapters blinkt schnell.
- 5. Halte die Power-Taste 10 Sekunden gedrückt, um den Kopplungsmodus zu starten.
- 6. Die LED der Headset-Ohrmuschel blinkt schnell.
- Wenn die LED des USB-Wireless-Adapters und des Headsets nicht mehr blinkt, sondern leuchtet, ist die

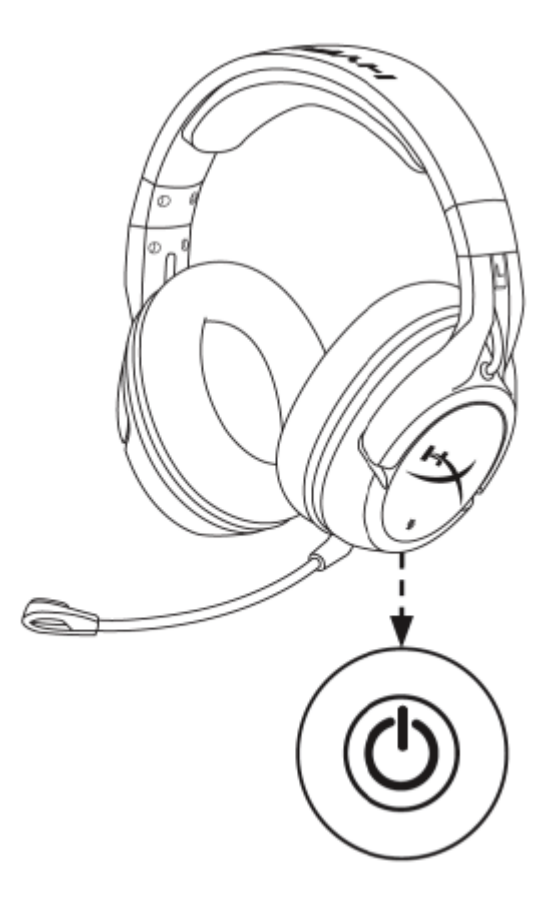

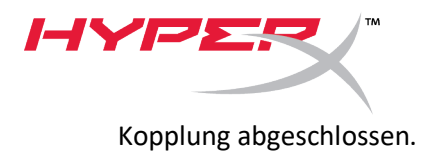

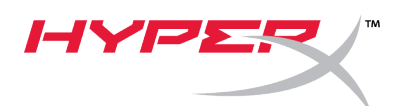

# Guide de démarrage rapide

Mise à jour du Firmware Cloud Flight HyperX

#### I. Mise à jour du casque-micro et de l'adaptateur USB sans fil

Avant la mise à jour, réunissez le câble micro USB, votre casque-micro Flight et l'adaptateur USB sans fil. Le casque-micro Flight et l'adaptateur USB sans fil doivent être connectés au PC pour que le firmware soit correctement mis à jour.

- 1. Connectez le casque-micro à un port USB du PC avec le câble micro USB.
- 2. Branchez l'adaptateur USB sans fil sur un port USB du PC.
- 3. Lancez la mise à jour du firmware HyperX.
- 4. Cliquez sur le bouton *Mettre à jour* lorsque l'application est prête.

| 🔫 HyperX Firmwa | are Updater     |                   |                 | _                 |            | ×      |
|-----------------|-----------------|-------------------|-----------------|-------------------|------------|--------|
| Product: Cloud  | Flight          |                   | <i>I</i> -1`Y   | 'PS               | N<br>N     | R      |
|                 | Headset Version | Dongle Version    |                 |                   |            |        |
| New             | 3.1.1.4         | 3.1.1.4           |                 |                   |            |        |
| Current         | 3.1.1.4         | 3.1.1.4           |                 | Upda              | te         |        |
|                 |                 | Ready             |                 |                   |            |        |
|                 |                 | Copyright 2018 Ki | ngston Technolo | gy Company. All r | ights rese | erved. |

5. Un message apparaît et vous demande si vous souhaitez continuer. Cliquez sur le bouton *Oui* pour continuer.

| 🐄 HyperX Firmw | are Updater  |                                               | – 🗆 X                                 |
|----------------|--------------|-----------------------------------------------|---------------------------------------|
| Product: Cloud | l Flight     | 1-1                                           | YPER/®                                |
|                | Headset Vers | Version Check on Dongle X                     |                                       |
| New            | 3.1.1.4      | Will update to the SAME version.<br>Continue? |                                       |
| Current        | 3.1.1.4      |                                               | Update                                |
|                |              | Yes No                                        |                                       |
|                |              | Copyright 2018 Kingston Tec                   | hnology Company. All rights reserved. |

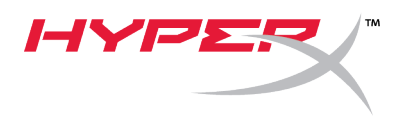

- 6. Attendez que la mise à jour du casque-micro et de l'adaptateur USB sans fil se termine.
- 7. Lorsque la mise à jour est terminée, cliquez sur le bouton **OK** pour fermer la fenêtre.

| 🚥 HyperX Firmw | vare Updater |                                     | – 🗆 X                               |
|----------------|--------------|-------------------------------------|-------------------------------------|
| Product: Cloud | d Flight I   | nformation X                        | YPER                                |
|                | Headset Ve   | Place pair the headrat and densiel  |                                     |
| New            | 3.1.1.4      | Please pair the neadset and dongle: |                                     |
| Current        | 3.1.1.4      | ОК                                  | Update                              |
|                |              |                                     |                                     |
|                |              | Successfully Update!                |                                     |
|                |              | Copyright 2018 Kingston Techn       | ology Company. All rights reserved. |

8. Reconnectez l'adaptateur USB sans fil et le casque-micro.

Le casque-micro Flight et l'adaptateur USB sans fil bénéficient maintenant de la version la plus récente du firmware.

#### II. Pour connecter le casque-micro

Après une mise à jour du firmware, le casque-micro et l'adaptateur USB sans fil doivent être reconnectés avant d'être utilisés.

- 1. Éteignez le casque-micro.
- 2. Branchez l'adaptateur USB sans fil sur un PC.
- 3. À l'aide d'une épingle, appuyez sur le petit bouton situé à l'arrière de l'adaptateur USB sans fil.

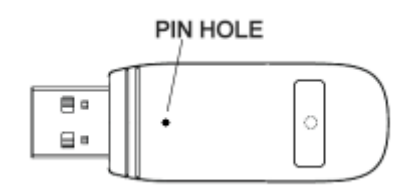

- 4. Le voyant LED de l'adaptateur USB sans fil clignote rapidement.
- Appuyez pendant 10 secondes sur le bouton Marche/Arrêt pour accéder au mode de connexion.
- 6. Le voyant LED Écouteur clignote rapidement.

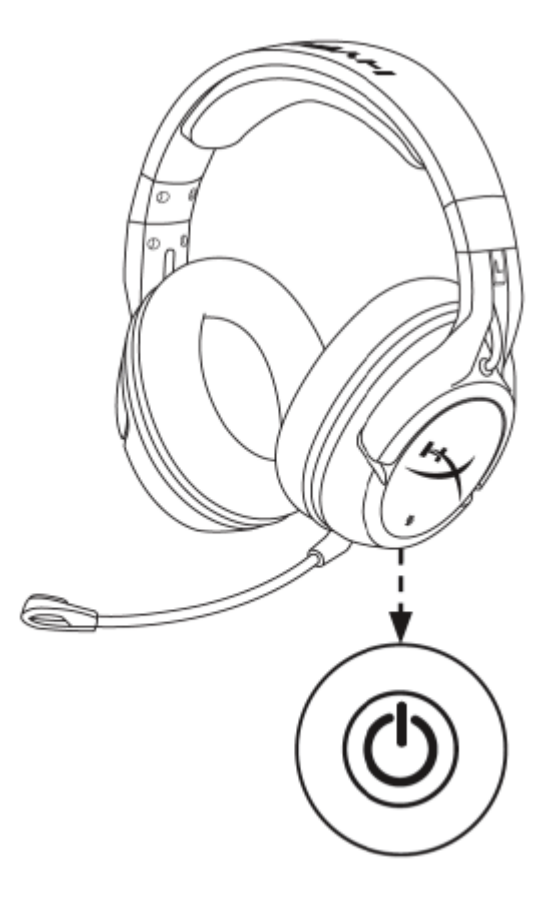

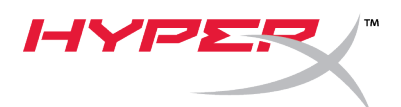

7. Lorsque le voyant LED de l'adaptateur USB sans fil et celui de l'écouteur sont allumés (fixe), leur connexion est établie.

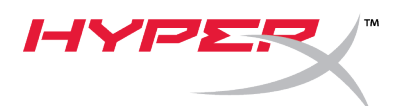

# Guida rapida all'uso

### Aggiornamento Firmware per Cloud Flight HyperX

### I. Aggiornamento per l'adattatore Wireless USB e le cuffie

Prima di avviare l'aggiornamento, è necessario disporre di un cavo micro USB per la connessione delle cuffie Flight e dell'adattatore wireless USB. Entrambi, cuffie e adattatore, dovranno infatti essere connessi al PC per eseguire correttamente l'aggiornamento del firmware.

- 1. Collegare le cuffie a una porta USB presente sul PC tramite il cavo micro USB.
- 2. Collegare l'adattatore Wireless USB a una porta USB presente sul PC.
- 3. Eseguire l'aggiornamento del firmware HyperX.
- 4. Fare clic sul pulsante *Update (Aggiorna)* quando l'applicazione sarà pronta.

| 📪 HyperX Firmwa                                                  | are Updater     |                |              | _    |    | × |
|------------------------------------------------------------------|-----------------|----------------|--------------|------|----|---|
| Product: Cloud                                                   | Flight          |                | <i>I-</i> IY | /PE  | N  | R |
|                                                                  | Headset Version | Dongle Version |              |      |    |   |
| New                                                              | 3.1.1.4         | 3.1.1.4        |              |      |    |   |
| Current                                                          | 3.1.1.4         | 3.1.1.4        |              | Upda | te |   |
|                                                                  |                 |                |              |      |    |   |
|                                                                  |                 | Ready          |              |      |    |   |
| Copyright 2018 Kingston Technology Company. All rights reserved. |                 |                |              |      |    |   |

5. Verrà visualizzata una finestra a comparsa per chiedere se si desidera proseguire. Fare clic sul pulsante **Yes (Si)** per proseguire.

| 🐄 HyperX Firmw | vare Updater |                                  | – 🗆 X                                  |
|----------------|--------------|----------------------------------|----------------------------------------|
| Product: Cloud | d Flight     | Version Charles Departs          | YPER                                   |
|                | Headset Vers | Version Check on Dongle X        |                                        |
| New            | 3.1.1.4      | Will update to the SAME version. | `````````````````````````````````````` |
| Current        | 3.1.1.4      | continue.                        | Update                                 |
| -              |              | <u>Y</u> es <u>N</u> o           |                                        |
|                |              | neauy                            |                                        |
|                |              | Copyright 2018 Kingston Techn    | nology Company. All rights reserved.   |

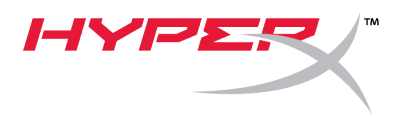

- 6. Attendere che l'aggiornamento firmware aggiorni sia le cuffie che l'adattatore Wireless USB.
- 7. Al termine dell'aggiornamento, fare clic sul pulsante **OK** per chiudere la finestra a comparsa.

| 🚥 HyperX Firmw                                                   | vare Updater |                                     |    | _   |      | $\times$ |
|------------------------------------------------------------------|--------------|-------------------------------------|----|-----|------|----------|
| Product: Cloud                                                   | d Flight     | Information X                       | ۲¥ | /PE | R    | R        |
|                                                                  | Headset Ve   | Disso said the bandest and demole   |    |     |      |          |
| New                                                              | 3.1.1.4      | Please pair the headset and dongle: |    |     |      |          |
| Current                                                          | 3.1.1.4      | ОК                                  |    | Upo | date |          |
|                                                                  |              | Successfully Update!                |    |     |      |          |
| Copyright 2018 Kingston Technology Company. All rights reserved. |              |                                     |    |     |      |          |

8. Ricollegare l'adattatore wireless USB ed effettuare l'accoppiamento con le cuffie.

A questo punto, le cuffie Flight e l'adattatore wireless USB disporranno del firmware più aggiornato.

#### II. Abbinamento delle cuffie

Al termine dell'aggiornamento del firmware, sarà necessario accoppiare nuovamente le cuffie e l'adattatore wireless USB prima di poterli utilizzare.

- 1. Spegnere le cuffie.
- 2. Inserire l'adattatore wireless USB in un PC.
- Utilizzare una punta sottile per premere il piccolo pulsante che si trova sul lato posteriore dell'adattatore wireless USB.

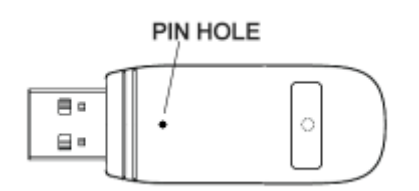

- 4. Il LED sull'adattatore wireless USB inizierà a lampeggiare velocemente.
- 5. Tenere premuto il pulsante di accensione per 10 secondi per attivare la modalità di abbinamento.

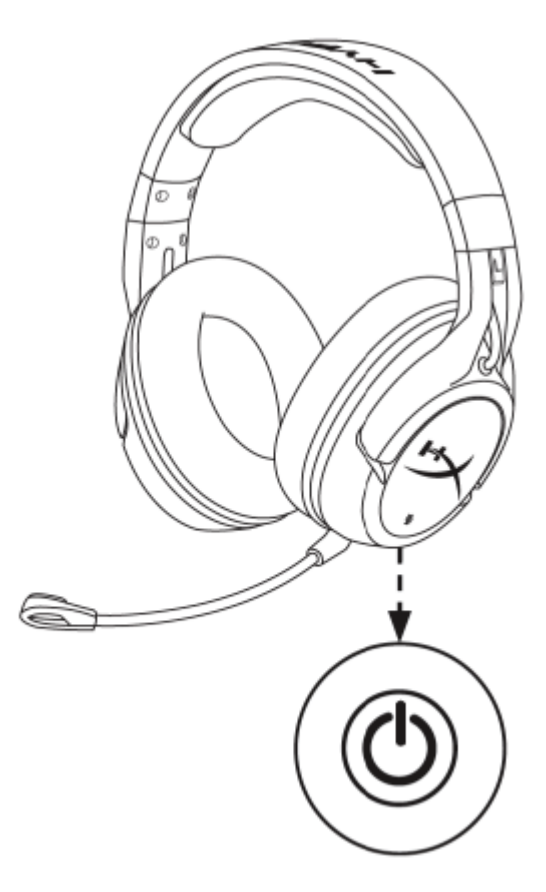

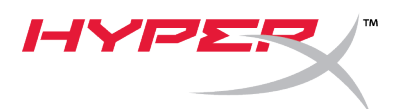

- 6. Il LED sui padiglioni delle cuffie inizierà a lampeggiare velocemente.
- 7. L'abbinamento sarà completo quando entrambi i LED sui padiglioni e sull'adattatore wireless USB resteranno accesi senza lampeggiare.

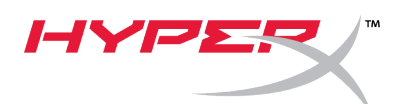

# Guia de início rápido

HyperX Cloud Flight Firmware Updater

### I. Atualizando o Headset e o Adaptador USB Wireless

Antes de iniciar a ferramenta de atualização, tenha um cabo micro USB preparado com o seu headset Flight e adaptador USB wireless. Tanto o headset quanto o adaptador USB wireless precisarão estar conectados ao PC para que o firmware seja atualizado de forma apropriada.

- 1. Conecte o headset a uma porta USB no PC através de um cabo micro USB.
- 2. Conecte o adaptador USB wireless a uma porta USB no PC.
- 3. Execute a ferramenta de atualização do firmware HyperX.
- 4. Clique no botão *Update* (Atualizar) quando o aplicativo estiver pronto.

| 🚥 HyperX Firmwa                                                  | are Updater     |                | – 🗆 X  |  |
|------------------------------------------------------------------|-----------------|----------------|--------|--|
| Product: Cloud                                                   | Flight          |                | HYPER  |  |
|                                                                  | Headset Version | Dongle Version |        |  |
| New                                                              | 3.1.1.4         | 3.1.1.4        |        |  |
| Current                                                          | 3.1.1.4         | 3.1.1.4        | Update |  |
| Ready                                                            |                 |                |        |  |
| Copyright 2018 Kingston Technology Company. All rights reserved. |                 |                |        |  |

5. Você verá a pergunta se deseja continuar. Clique no botão Yes (Sim) para continuar.

| 🐱 HyperX Firmwar | e Updater    |                                  | - 🗆 X                              |  |
|------------------|--------------|----------------------------------|------------------------------------|--|
| Product: Cloud F | Flight       | <u> </u>                         | rez/®                              |  |
|                  | Headset Vers | Version Check on Dongle $	imes$  |                                    |  |
| New              | 3.1.1.4      | Will update to the SAME version. |                                    |  |
| Current          | 3.1.1.4      | continue:                        | Update                             |  |
|                  |              | ( <u>Y</u> es <u>N</u> o         |                                    |  |
|                  |              | Reauy                            |                                    |  |
|                  |              | Copyright 2018 Kingston Technol  | logy Company. All rights reserved. |  |

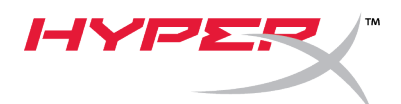

- 6. Aguarde a ferramenta de atualização atualizar o headset e o adaptador USB wireless.
- 7. Quando a atualização estiver concluída, clique no botão **OK** para fechar a mensagem.

| 🖦 HyperX Firmv                                                   | vare Updater |                                       | – 🗆 X  |  |
|------------------------------------------------------------------|--------------|---------------------------------------|--------|--|
| Product: Cloue                                                   | d Flight     | Information X                         | YPER   |  |
|                                                                  | Headset Ve   | Disses weighted besident and deviated |        |  |
| New                                                              | 3.1.1.4      | Please pair the neadset and dongle:   |        |  |
| Current                                                          | 3.1.1.4      | OK                                    | Update |  |
| Successfully Update!                                             |              |                                       |        |  |
| Copyright 2018 Kingston Technology Company. All rights reserved. |              |                                       |        |  |

8. Reconecte o adaptador USB wireless para parear o headset.

O headset Flight e o adaptador USB wireless devem estar agora com o firmware mais recente.

#### II. Pareamento com o headset

Após realizar a atualização do firmware, o headset e o adaptador USB wireless precisarão ser pareados novamente antes do uso.

- 1. Desligue o headset.
- 2. Conecte o adaptador USB wireless a um PC.
- 3. Use um alfinete para pressionar o pequeno botão na parte traseira do adaptador USB wireless.

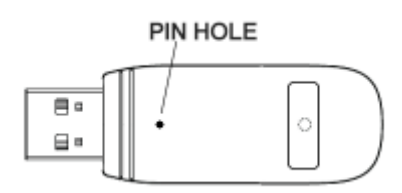

- 4. O LED do adaptador wireless irá piscar rapidamente.
- 5. Pressione o botão liga/desliga por 10 segundos para entrar o modo de pareamento.
- 6. O LED do fone do headset irá piscar rapidamente.
- Quando o LED do adaptador USB wireless e o do fone do headset estiverem sólidos, o pareamento estará concluído.

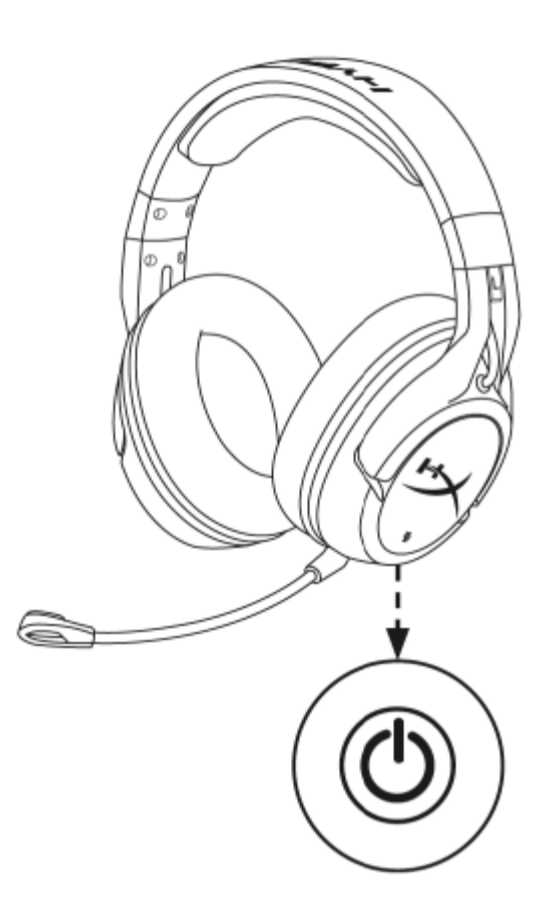

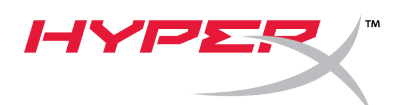

## Skrócona instrukcja obsługi

### Narzędzie do aktualizacji oprogramowania sprzętowego Cloud Flight HyperX

I. Aktualizowanie oprogramowania sprzętowego zestawu słuchawkowego i modułu łączności bezprzewodowej USB

Przed uruchomieniem narzędzia do aktualizacji oprogramowania sprzętowego przygotuj przewód micro USB, zestaw słuchawkowy Flight oraz moduł łączności bezprzewodowej USB. Zaktualizowanie oprogramowania sprzętowego będzie wymagać podłączenia zestawu słuchawkowego i modułu łączności bezprzewodowej USB do komputera.

- 1. Podłącz zestaw słuchawkowy do portu USB komputera przewodem micro USB.
- 2. Podłącz moduł łączności bezprzewodowej USB do portu USB komputera.
- 3. Uruchom narzędzie do aktualizacji oprogramowania sprzętowego HyperX.
- 4. Kiedy aplikacja będzie gotowa, kliknij przycisk Update (Aktualizuj).

| HyperX Firmwa  | ire Updater     |                   |                 | _               |            | ×      |
|----------------|-----------------|-------------------|-----------------|-----------------|------------|--------|
| Product: Cloud | Flight          |                   | <i>I-</i> 1`Y   |                 | R          | ß      |
|                | Headset Version | Dongle Version    |                 |                 |            |        |
| New            | 3.1.1.4         | 3.1.1.4           |                 |                 |            | Ì      |
| Current        | 3.1.1.4         | 3.1.1.4           |                 | Upda            | ate        |        |
| Ready          |                 |                   |                 |                 |            |        |
|                |                 | Copyright 2018 Ki | ngston Technolo | gy Company. All | rights res | erved. |

5. Zostanie wyświetlony monit z pytaniem, czy chcesz kontynuować. Kliknij przycisk **Yes** (Tak), aby kontynuować.

| 🖦 HyperX Firm | ware Updater |                                               | - 🗆 X                               |
|---------------|--------------|-----------------------------------------------|-------------------------------------|
| Product: Clou | ıd Flight    | <u> </u>                                      | YPER/®                              |
|               | Headset Ver  | Version Check on Dongle $	imes$               |                                     |
| New           | 3.1.1.4      | Will update to the SAME version.<br>Continue? | `                                   |
| Current       | 3.1.1.4      |                                               | Update                              |
|               |              | <u>Yes</u> <u>N</u> o                         |                                     |
|               |              | Copyright 2018 Kingston Techn                 | ology Company. All rights reserved. |

- 6. Zaczekaj, aż oprogramowanie sprzętowe zestawu słuchawkowego i modułu łączności bezprzewodowej USB zostanie zaktualizowane.
- 7. Po zakończeniu aktualizacji kliknij przycisk **OK**, aby zamknąć monit.

/ TM

| 🐱 HyperX Firmwa | re Updater |                                     | _                   |                 |
|-----------------|------------|-------------------------------------|---------------------|-----------------|
| Product: Cloud  | Flight I   | nformation X                        | /PE                 | S (®            |
|                 | Headset Ve | Please pair the headest and dongle  |                     |                 |
| New             | 3.1.1.4    | Please pair the neadset and dongle: |                     |                 |
| Current         | 3.1.1.4    | ОК                                  | Upda                | te              |
|                 |            | Successfully Update!                |                     |                 |
|                 |            | Copyright 2018 Kingston Technol     | logy Company. All r | ights reserved. |

8. Ponownie podłącz moduł łączności bezprzewodowej USB i powiąż go z zestawem słuchawkowym.

W zestawie słuchawkowym i module łączności bezprzewodowej USB będzie zainstalowana najnowsza wersja oprogramowania sprzętowego.

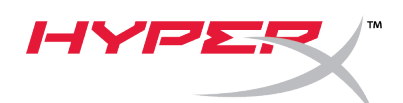

### II. Parowanie zestawu słuchawkowego z modułem łączności bezprzewodowej

Po zaktualizowaniu oprogramowania sprzętowego zestaw słuchawkowy musi zostać ponownie sparowany z modułem łączności bezprzewodowej USB, zanim będzie można go używać.

- 1. Wyłącz zestaw słuchawkowy.
- 2. Podłącz moduł łączności bezprzewodowej USB do komputera.
- 3. Szpilką naciśnij mały przycisk z tyłu modułu łączności bezprzewodowej USB.

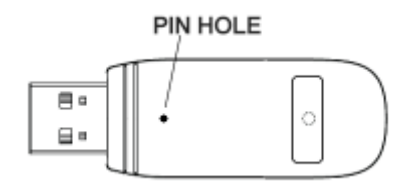

- 4. Wskaźnik LED na module łączności bezprzewodowej USB zacznie migać z dużą częstotliwością.
- 5. Naciśnij przycisk zasilania i przytrzymaj go przez 10 sekund, aby przejść do trybu parowania urządzeń.
- 6. Wskaźnik LED na nauszniku zestawu słuchawkowego zacznie migać z dużą częstotliwością.
- 7. Kiedy wskaźniki LED na module łączności bezprzewodowej USB i na nauszniku zestawu słuchawkowego zaczną świecić światłem ciągłym, urządzenia będą sparowane.

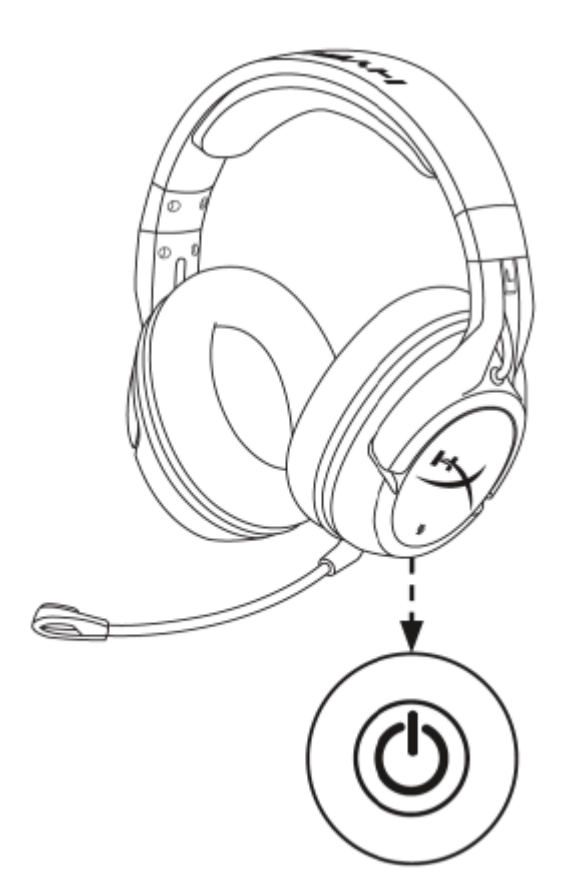

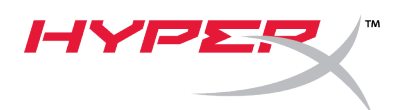

# Краткое руководство пользователя

Средство обновления встроенного ПО Cloud Flight HyperX

#### I. Обновление гарнитуры и беспроводного USB-адаптера

Перед запуском средства обновления подготовьте кабель micro USB с гарнитурой Flight и беспроводным USB-адаптером. Гарнитуру и беспроводной USB-адаптер нербходимо подключить к ПК для корректного обновления встроенного ПО.

- 1. Подключите гарнитуру к USB-порту на ПК посредством кабеля micro USB.
- 2. Подсоедините беспроводной USB-адаптер к USB-порту на ПК.
- 3. Запустите средство обновления встроенного ПО НурегХ.
- 4. Когда приложение будет готово, щелкните кнопку Обновить.

| 👓 HyperX Firmwa                                                  | are Updater     |                |               | _    |    | $\times$ |
|------------------------------------------------------------------|-----------------|----------------|---------------|------|----|----------|
| Product: Cloud                                                   | Flight          |                | <i>I-</i>  `Y | /PE  | ハ  | ®        |
|                                                                  | Headset Version | Dongle Version |               |      |    |          |
| New                                                              | 3.1.1.4         | 3.1.1.4        |               |      |    |          |
| Current                                                          | 3.1.1.4         | 3.1.1.4        |               | Upda | te |          |
| Ready                                                            |                 |                |               |      |    |          |
| Copyright 2018 Kingston Technology Company. All rights reserved. |                 |                |               |      |    |          |

5. Появится окно с запросом на продолжение. Щелкните Да, чтобы продолжить.

| 📲 HyperX Firmwa | are Updater  |                                  | - 🗆 X                              |
|-----------------|--------------|----------------------------------|------------------------------------|
| Product: Cloud  | Flight       | Version Check on Dongle          | /PER/®                             |
|                 | Headset Vers |                                  |                                    |
| New             | 3.1.1.4      | Will update to the SAME version. | , , , , , , , , , , , , , , , , ,  |
| Current         | 3.1.1.4      | continuer                        | Update                             |
| -               |              | <u>Y</u> es <u>N</u> o           |                                    |
|                 |              | пеацу                            |                                    |
|                 |              | Copyright 2018 Kingston Techno   | logy Company. All rights reserved. |

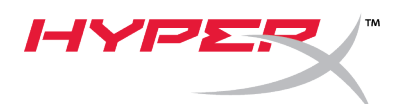

- 6. Дождитесь, пока средство обновления встроенного ПО обновит гарнитуру и беспроводной USB-адаптер.
- 7. После завершения обновления щелкните кнопку ОК, чтобы закрыть окно.

| 😁 HyperX Firmv                                                   | vare Updater |                       |               |    | _      |   | $\times$ |
|------------------------------------------------------------------|--------------|-----------------------|---------------|----|--------|---|----------|
| Product: Cloue                                                   | d Flight In  | formation             | ×             | YP | Ĭ      | え | R        |
|                                                                  | Headset Ve   | Nama ani dha baadaa   | hand damatel  |    |        |   |          |
| New                                                              | 3.1.1.4      | lease pair the headse | t and dongle! |    |        |   |          |
| Current                                                          | 3.1.1.4      |                       | ОК            |    | Update | e |          |
| Successfully Update!                                             |              |                       |               |    |        |   |          |
| Copyright 2018 Kingston Technology Company. All rights reserved. |              |                       |               |    |        |   |          |

8. Снова подключите беспроводной USB-адаптер и выполните сопряжение с гарнитурой.

Теперь гарнитура Flight и беспроводной USB-адаптер должны быть обновлены до последней версии встроенного ПО.

#### II. Сопряжение гарнитуры

После выполнения обновления встроенного ПО перед использованием потребуется повторное сопряжение гарнитуры и беспроводного USB-адаптера.

- 1. Выключите гарнитуру.
- 2. Вставьте беспроводный USB-адаптер в ПК.
- С помощью небольшого штырька нажмите небольшую кнопку на задней стороне беспроводного USB-адаптера.

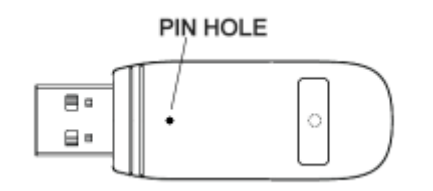

- 4. Светодиод беспроводного USB-адаптера будет быстро мигать.
- Нажмите и удерживайте кнопку питания в течение 10 секунд для входа в режим сопряжения.

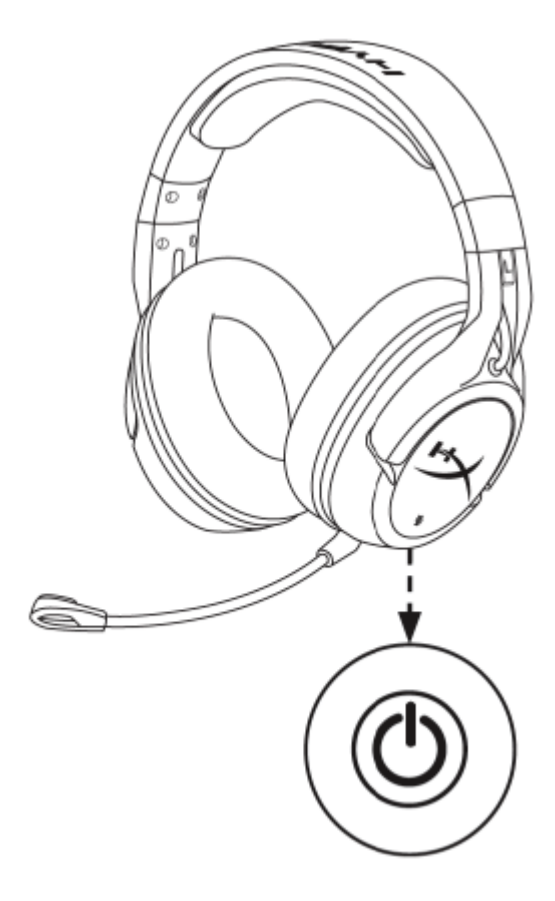

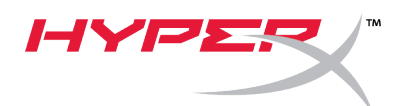

- 6. Светодиод чашек гарнитуры будет быстро мигать.
- 7. Когда светодиод на беспроводном USB-адаптере и чашках гарнитуры горит непрерывно, это означает, что сопряжение выполнено.

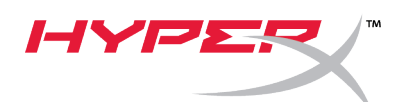

# Hızlı Başlatma Kılavuzu

Cloud Flight HyperX Aygıt Yazılımı Güncelleştirici

### I. Kulaklık ve USB Kablosuz Adaptörünü Güncelleştirme

Güncelleştiriciyi başlatmadan önce, Flight kulaklık ve USB kablosuz adaptörünüzle birlikte mikro USB kablonuzun elinizin altında olduğundan emin olun. Güncelleştirme işleminin düzgün bir şekilde gerçekleşmesi için hem kulaklığın hem de USB kablosuz adaptörünün PC'ye bağlı olması gerekir.

- 1. Kulaklığı mikro USB kablo yoluyla PC'deki USB bağlantı noktasına bağlayın.
- 2. USB kablosuz adaptörünü, PC'deki USB bağlantı noktasına bağlayın.
- 3. HyperX aygıt yazılımı güncelleştiriciyi çalıştırın.
- 4. Uygulama hazır olduğunda *Güncelle* düğmesine tıklayın.

| 🐱 HyperX Firmwa                                                  | ire Updater     |                |              | _    |     | $\times$ |
|------------------------------------------------------------------|-----------------|----------------|--------------|------|-----|----------|
| Product: Cloud                                                   | Flight          |                | <i>I-</i> IY | PE   | R   | R        |
|                                                                  | Headset Version | Dongle Version |              |      |     |          |
| New                                                              | 3.1.1.4         | 3.1.1.4        |              |      |     | ·        |
| Current                                                          | 3.1.1.4         | 3.1.1.4        |              | Upda | ite |          |
| Ready                                                            |                 |                |              |      |     |          |
| Copyright 2018 Kingston Technology Company. All rights reserved. |                 |                |              |      |     |          |

5. Devam etmeyi isteyip istemediğinizi soran bir istemle karşılaşacaksınız. Devam etmek için *Evet* düğmesine tıklayın.

| 😁 HyperX Firmw | are Updater  |                                               | – 🗆 X                              |
|----------------|--------------|-----------------------------------------------|------------------------------------|
| Product: Cloud | d Flight     | <u>/-/</u> `                                  | /PER/®                             |
|                | Headset Vers | Version Check on Dongle X                     |                                    |
| New            | 3.1.1.4      | Will update to the SAME version.<br>Continue? |                                    |
| Current        | 3.1.1.4      |                                               | Update                             |
|                |              | <u>Y</u> es <u>N</u> o                        |                                    |
|                |              | Copyright 2018 Kingston Techno                | logy Company. All rights reserved. |

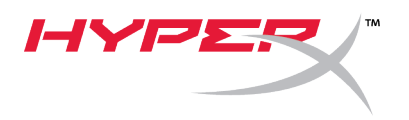

- 6. Yazılım güncelleştiricinin, hem kulaklık hem de USB kablosuz adaptörünü güncelleştirmesini bekleyin.
- 7. Güncelleştirme işlemi tamamlandığında, *Tamam* düğmesine tıklayarak istemi kapatın.

| 🚥 HyperX Firmw                                                   | are Updater |                                     | – 🗆 X  |  |  |  |
|------------------------------------------------------------------|-------------|-------------------------------------|--------|--|--|--|
| Product: Cloud                                                   | d Flight    | nformation X                        | YPER/® |  |  |  |
|                                                                  | Headset Ve  | Disses painties beadest and depails |        |  |  |  |
| New                                                              | 3.1.1.4     | Please pair the neadset and dongle: |        |  |  |  |
| Current                                                          | 3.1.1.4     | ОК                                  | Update |  |  |  |
|                                                                  |             |                                     |        |  |  |  |
| Successfully Update!                                             |             |                                     |        |  |  |  |
| Copyright 2018 Kingston Technology Company. All rights reserved. |             |                                     |        |  |  |  |

8. USB kablosuz adaptörünü yeniden bağlayın ve kulaklığı eşleştirin.

Flight kulaklık ve USB kablosuz adaptörü artık, en güncel aygıt yazılımında çalışıyor olacak.

#### II. Kulaklık Eşleştirme

Aygıt yazılımını güncelleştirdikten sonra, kullanmaya başlamadan önce kulaklığın ve USB kablosuz adaptörünün birlikte eşleştirilmesi gerekir.

- 1. Kulaklığı kapatın.
- 2. USB kablosuz adaptörünü PC'ye takın.
- 3. Küçük bir iğne kullanarak USB kablosuz adaptörünün arka tarafındaki küçük düğmeye bastırın.

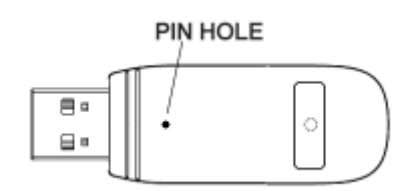

- 4. USB kablosuz adaptörünün LED'i, hızlı bir şekilde yanıp sönmeye başlayacak.
- 5. Eşleştirme moduna girmek için güç düğmesine 10 saniye uzun basın.

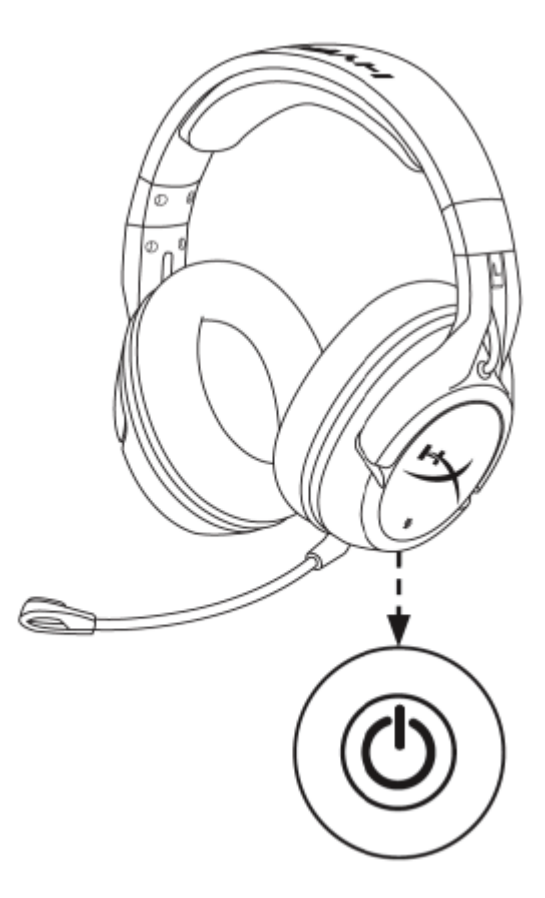

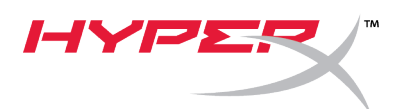

- 6. Kulaklık kapağının LED'i, hızlı bir şekilde yanıp sönmeye başlayacak.
- 7. USB kablosuz adaptörü ve kulaklık kapağındaki LED sabit olduğunda, eşleştirme işlemi tamamlanmış olur.

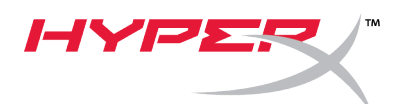

## クイックスタートガイド

Cloud Flight HyperX ファームウェア アップデーター

1. ヘッドセットと USB ワイヤレスアダプタの更新

アップデーターを起動する前に、お手元の Flight ヘッドセットと USB ワイヤレスアダプタの接続用に、micro USB ケーブルを準備してください。 ファームウェアの更新を正しく行うには、ヘッドセットと USB ワイヤレスアダプタの両方をパソコンに接続する必要があります。

- 1. micro USB ケーブルを使って、ヘッドセットをパソコンの USB ポートに接続します。
- 2. USB ワイヤレスアダプタを、パソコンの USB ポートに接続します。
- 3. HyperX ファームウェア アップデーターを実行します。
- 4. アプリケーションの準備ができたら、更新ボタンをクリックします。

| 💀 HyperX Firmwa                                                  | re Updater      |                |    | _      |     |
|------------------------------------------------------------------|-----------------|----------------|----|--------|-----|
| Product: Cloud                                                   | Flight          |                | HY | マメ     | ₹∕® |
|                                                                  | Headset Version | Dongle Version |    |        |     |
| New                                                              | 3.1.1.4         | 3.1.1.4        |    |        |     |
| Current                                                          | 3.1.1.4         | 3.1.1.4        |    | Update | ;   |
| Ready                                                            |                 |                |    |        |     |
| Copyright 2018 Kingston Technology Company. All rights reserved. |                 |                |    |        |     |

5. 続行の確認を求めるプロンプトがポップアップ表示されます。 続行する場合は、*はい*のボタンをクリックします。

| 🛶 HyperX Firm | ware Updater |                                               | - 🗆 X                                |
|---------------|--------------|-----------------------------------------------|--------------------------------------|
| Product: Clou | d Flight     | <u> </u>                                      | YPER/®                               |
|               | Headset Ver  | Version Check on Dongle $	imes$               |                                      |
| New           | 3.1.1.4      | Will update to the SAME version.<br>Continue? |                                      |
| Current       | 3.1.1.4      |                                               | Update                               |
|               |              | <u>Y</u> es <u>N</u> o                        |                                      |
|               |              | Copyright 2018 Kingston Tech                  | nology Company. All rights reserved. |

 ファームウェア アップデーターが、ヘッドセットと USB ワイヤレスアダプタの両方を更新するまで、待機します。

7. 更新が完了したら、**OK**ボタンをクリックして、プロンプトを閉じます。

| HyperX Firmw                                                     | vare Updater |                                     | – 🗆 X   |  |  |  |
|------------------------------------------------------------------|--------------|-------------------------------------|---------|--|--|--|
| Product: Cloud                                                   | d Flight     | nformation ×                        | YPER /® |  |  |  |
|                                                                  | Headset Ve   | Discourse in the based of an elab   |         |  |  |  |
| New                                                              | 3.1.1.4      | Please pair the headset and dongle: |         |  |  |  |
| Current                                                          | 3.1.1.4      | OK                                  | Update  |  |  |  |
| Successfully Update!                                             |              |                                     |         |  |  |  |
| Copyright 2018 Kingston Technology Company. All rights reserved. |              |                                     |         |  |  |  |

8. USB ワイヤレスアダプタを再接続し、ヘッドセットをペアリングします。

Flight ヘッドセットと USB ワイヤレスアダプタは、この時点で最新のファー ムウェアになるはずです。

HYPE

#### II. ヘッドセットのペアリング

ファームウェアの更新を行った後、使用前にヘッドセットと USB ワイヤレスアダプタをペアリングする必要があります。

- 1. ヘッドセットの電源スイッチをオフにします。
- 2. USB ワイヤレスアダプタのコネクタをパソコンに接続します。
- 3. USB ワイヤレスアダプタの背面にある小さなボタン穴に、 細いピンを差し**込んで押します**。

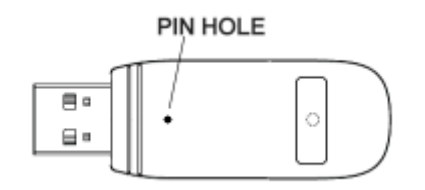

- 4. USB ワイヤレスアダプタの LED が高速で点滅します。
- 5. 電源ボタンを 10 秒間ほど長押しすると、ペアリングモー ドに入ります。
- 6. ヘッドセットのイヤーカップの LED が高速で点滅し ます。
- USB ワイヤレスアダプタとヘッドセットのイヤーカップの LED が点灯すれば、ペアリングが完了です。

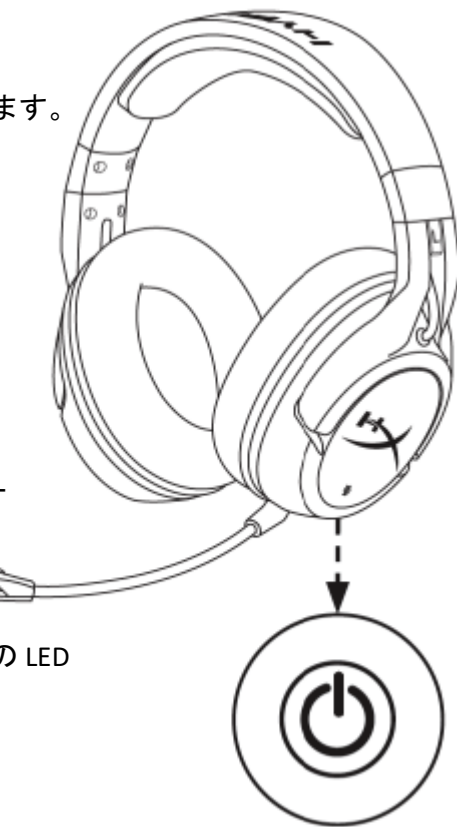

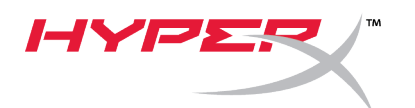

# 퀵 스타트 가이드

### Cloud Flight HyperX 펌웨어 업데이트 프로그램

### I. 헤드셋과 USB 무선 어댑터 업데이트하기

업데이트 프로그램을 시작하기 전에 Flight 헤드셋 및 USB 무선 어댑터와 함께 micro USB 케이블을 준비합니다. 펌웨어가 올바르게 업데이트되려면 헤드셋과 USB 무선 어댑터가 모두 PC에 연결되어야 합니다.

- 1. micro USB 케이블로 헤드셋을 PC의 USB 포트에 연결합니다.
- 2. USB 무선 어댑터를 PC의 USB 포트에 연결합니다.
- 3. HyperX 펌웨어 업데이트 프로그램을 실행합니다.
- 4. 응용 프로그램이 준비되면 업데이트 버튼을 클릭합니다.

| 🔤 HyperX Firmwa                                                  | are Updater     |                |               | _    |    | × |
|------------------------------------------------------------------|-----------------|----------------|---------------|------|----|---|
| Product: Cloud                                                   | Flight          |                | <i>I-</i>  `Y | /PE  | ハ  | R |
|                                                                  | Headset Version | Dongle Version |               |      |    |   |
| New                                                              | 3.1.1.4         | 3.1.1.4        |               |      |    |   |
| Current                                                          | 3.1.1.4         | 3.1.1.4        |               | Upda | te |   |
|                                                                  |                 |                |               |      |    |   |
| Ready                                                            |                 |                |               |      |    |   |
| Copyright 2018 Kingston Technology Company. All rights reserved. |                 |                |               |      |    |   |

<sup>5.</sup> 계속 진행할지 묻는 프롬프트가 나타납니다. 계속하려면 예를 클릭하십시오.

| HyperX Firm   | ware Updater |                                               | - 🗆 X                                |
|---------------|--------------|-----------------------------------------------|--------------------------------------|
| Product: Clou | ıd Flight    |                                               | YPER/®                               |
|               | Headset Ver  | Version Check on Dongle $	imes$               |                                      |
| New           | 3.1.1.4      | Will update to the SAME version.<br>Continue? |                                      |
| Current       | 3.1.1.4      |                                               | Update                               |
|               |              | Yes No                                        |                                      |
|               |              | Copyright 2018 Kingston Tech                  | nology Company. All rights reserved. |

- 6. 펌웨어 업데이트 프로그램이 헤드셋과 USB 무선 어댑터를 모두 업데이트할 때까지 기다리십시오.
- 7. 업데이트가 완료되면 *확인* 버튼을 클릭해 프롬프트를 닫습니다.

ТМ

| 🗝 HyperX Firmware Up                                             | odater     |                                        | – 🗆 X  |  |  |  |
|------------------------------------------------------------------|------------|----------------------------------------|--------|--|--|--|
| Product: Cloud Flig                                              | nt         | Information X                          | YPER   |  |  |  |
|                                                                  | Headset Ve | Discourse in the based of and does not |        |  |  |  |
| New                                                              | 3.1.1.4    | Please pair the headset and dongle:    |        |  |  |  |
| Current                                                          | 3.1.1.4    | ОК                                     | Update |  |  |  |
| Successfully Update!                                             |            |                                        |        |  |  |  |
| Copyright 2018 Kingston Technology Company. All rights reserved. |            |                                        |        |  |  |  |

8. USB 무선 어댑터를 재연결하고 헤드셋을 페어링합니다.

이제 Flight 헤드셋과 USB 무선 어댑터는 최신 펌웨어 상태입니다.

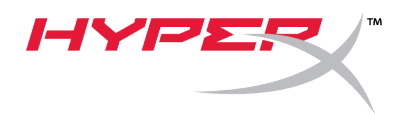

### Ⅱ. 헤드셋 페어링

펌웨어 업데이트를 실행한 후에는, 헤드셋과 USB 무선 어댑터를 사용하기 전에 다시 함께 페어링해야 합니다.

- 1. 헤드셋을 끕니다.
- 2. USB 무선 어댑터를 PC에 연결합니다.
- 3. 작은 핀을 사용해 USB 무선 어댑터의 뒷면에 있는 작은 버튼을 누릅니다.

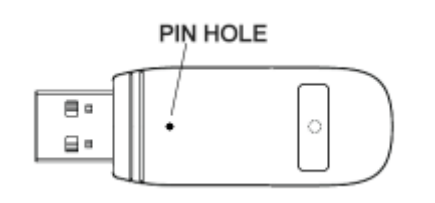

- 4. USB 무선 어댑터 LED가 빠르게 깜빡입니다.
- 5. 전원 버튼을 10초간 길게 눌러 페어링 모드로 진입합니다.
- 6. 헤드셋 이어컵 LED가 빠르게 깜빡입니다.
- USB 무선 어댑터와 헤드셋 이어컵의 LED가 계속 켜져 있으면, 페어링이 완료된 것입니다.

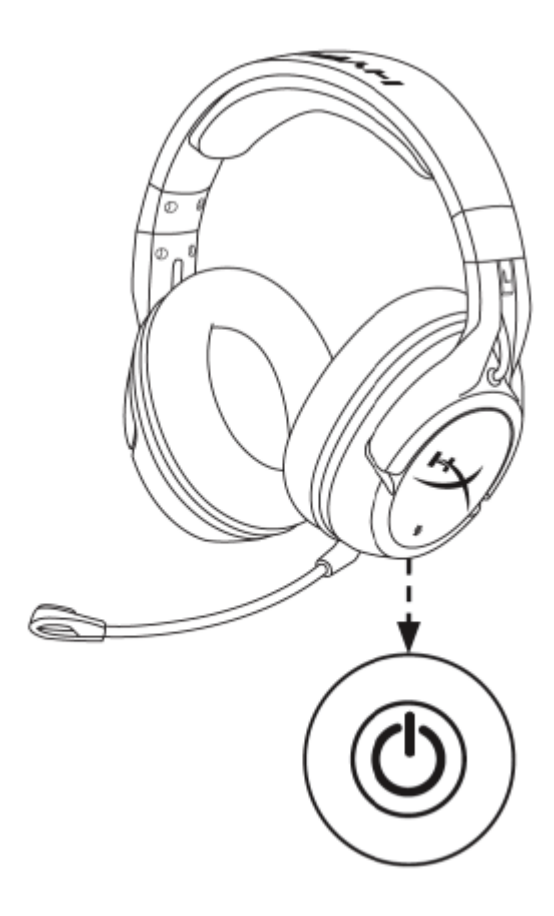

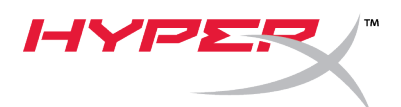

### คู่มือใช้งานอย่างย่อ Cloud Flight HyperX Firmware Updater

### I. การอัพเดตชุดหูฟังและอะแดปเตอร์ USB ไร้สาย

ก่อนเริ่มใช้ระบบอัพเดต ให้เตรียมสาย microUSB ให้พร้อม รวมทั้งชุดหูพัง Flight และอะแดปเตอร์ USB ไร้สาย ทั้งชุดหูพังและอะแดปเตอร์ USB ไร้สายจะต้องเชื่อมต่อเข้ากับ PC เพื่อให้อัพเดตเฟิร์มแวร์ได้ถูกต้อง

- 1. เชื่อมต่อชุดหูพังกับพอร์ต USB ของ PC ผ่านสาย microUSB
- 2. ต่ออะแดปเตอร์ USB ไว้สายเข้าที่พอร์ต USB ที่ PC
- 3. เรียกใช้ระบบอัพเดตเฟิร์มแวร์ของ HyperX
- 4. คลิกปุ่ม **Update** เมื่อแอพพลิเคชั่นพร้อมใช้งาน

| 🔫 HyperX Firmwa                                                  | re Updater      |                |              | _    |        | × |
|------------------------------------------------------------------|-----------------|----------------|--------------|------|--------|---|
| Product: Cloud                                                   | Flight          |                | <i>I-</i> IY | PE   | R<br>R | R |
|                                                                  | Headset Version | Dongle Version |              |      |        |   |
| New                                                              | 3.1.1.4         | 3.1.1.4        |              |      |        |   |
| Current                                                          | 3.1.1.4         | 3.1.1.4        |              | Upda | te     |   |
| Ready                                                            |                 |                |              |      |        |   |
| Copyright 2018 Kingston Technology Company. All rights reserved. |                 |                |              |      |        |   |

5. ระบบจะแจ้งถามว่าคุณต้องการดำเนินการต่อหรือไม่ คลิกที่ปุ่ม **Yes** เพื่อดำเนินการต่อ

| 🛶 HyperX Firmwa | re Updater   |                                               | – 🗆 X                              |
|-----------------|--------------|-----------------------------------------------|------------------------------------|
| Product: Cloud  | Flight       | Version Check on Donale                       | (PER)®                             |
|                 | Headset Vers |                                               |                                    |
| New             | 3.1.1.4      | Will update to the SAME version.<br>Continue? |                                    |
| Current         | 3.1.1.4      | contail a c                                   | Update                             |
|                 |              | <u>Yes</u> <u>N</u> o                         |                                    |
|                 |              | Copyright 2018 Kingston Technol               | logy Company. All rights reserved. |

6. รอให้ระบบอัพเดตเฟิร์มแวร์ทำการอัพเดตชุดหูฟังและอะแดปเตอร์ USB ไร้สาย

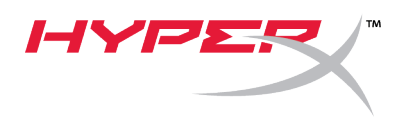

7. หลังจากอัพเดตเสร็จสิ้น ให้คลิกที่ปุ่ม **OK** เพื่อปิดส่วนการแจ้งเตือน

| HyperX Firmw                                                     | are Updater     |                                   | - 🗆 X  |  |  |  |
|------------------------------------------------------------------|-----------------|-----------------------------------|--------|--|--|--|
| Product: Cloud                                                   | l Flight Inf    | ormation X                        |        |  |  |  |
| Nou                                                              | Headset Ve<br>P | ease pair the headset and dongle! |        |  |  |  |
| Current                                                          | 2114            |                                   | Update |  |  |  |
| Current                                                          | 5.1.1.4         |                                   |        |  |  |  |
| Successfully Update!                                             |                 |                                   |        |  |  |  |
| Copyright 2018 Kingston Technology Company. All rights reserved. |                 |                                   |        |  |  |  |

8. ต่ออะแดปเตอร์ USB ไร้สายกลับเข้าไปและเข้าคู่ชุดหูพึง

ชุดหูฟัง Flight และอะแดปเตอร์ USB ไร้สายควรจะใช้เฟิร์มแวร์เวอร์ชั่นล่าสุดอยู่ในตอนนี้

#### **II.** การเข้าคู่ชุดหูฟัง

หลังจากทำการอัพเดตเฟิร์มแวร์ ชุดหูพึงและอะแดปเตอร์ USB ไร้สายจะต้องเข้าคู่ด้วยกันอีกครั้งก่อนใช้งาน

- 1. ปิดชุดหูฟัง
- 2. เสียบอะแดปเตอร์ USB ไร้สายเข้าที่ PC
- 3. ใช้ขาแหลมเล็ก ๆ กดที่ปุ่มเล็ก ๆ ด้านหลังของอะแดปเตอร์ไว้สาย USB

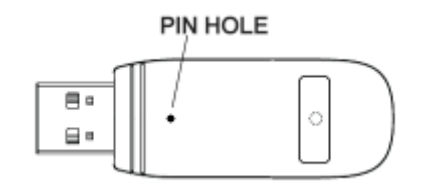

- 4. LED อะแดปเตอร์ไร้สาย USB จะกะพริบอย่างรวดเร็ว
- 5. กดปุ่มเปิดปิดค้างไว้ 10 วินาทีเพื่อเข้าสู่โหมดเข้าคู่อุปกรณ์:
- 6. LED ที่ชิ้นส่วนครอบหูของชุดหูพังจะกะพริบอย่างรวดเร็ว
- 7. เมื่อ LED ที่อะแดปเตอร์ไร้สาย USB และที่ชิ้นส่วนครอบหูชุดหูฟังติดค้าง แสดงว่าการเข้าคู่เสร็จสิ้นแล้ว

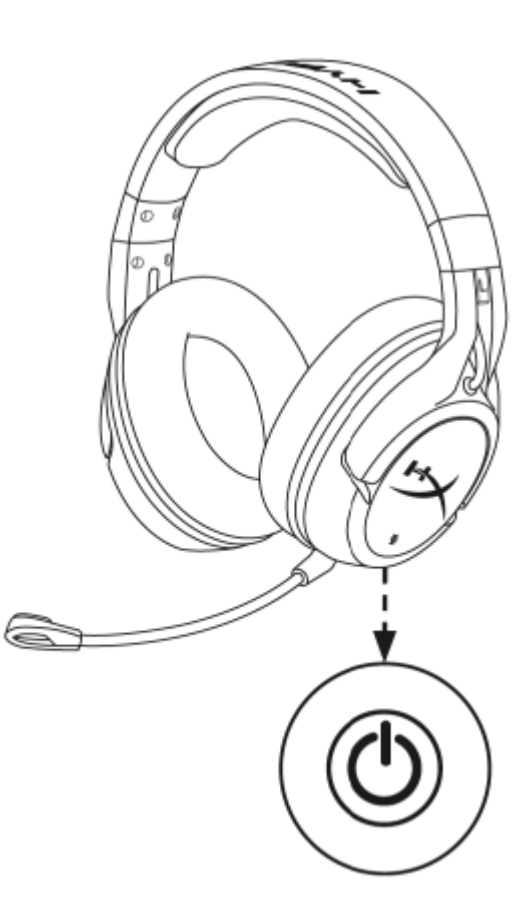

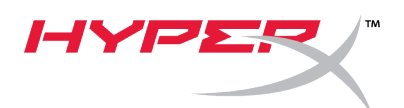

# Hướng dẫn nhanh

### Trình cập nhật firmware cho HyperX Cloud Flight

### I. Cập nhật tai nghe và bộ chuyển đổi không dây USB

Trước khi chạy trình cập nhật, hãy chuẩn bị sẵn một dây cáp micro USB với tai nghe Flight và bộ chuyển đổi không dây USB của bạn. Cần kết nối cả tai nghe và bộ chuyển đổi không dây với máy tính để cập nhật firmware cho đúng cách.

- 1. Cắm tai nghe vào cổng USB trên máy tính qua cáp micro USB.
- 2. Cắm bộ chuyển đổi không dây USB vào cổng USB trên máy tính.
- 3. Chạy trình cập nhật firmware HyperX.
- 4. Nhấp vào nút **Update** khi ứng dụng đã sẵn sàng.

| 🔤 HyperX Firmwa                                                  | are Updater     |                |              | _    |        | $\times$ |
|------------------------------------------------------------------|-----------------|----------------|--------------|------|--------|----------|
| Product: Cloud                                                   | Flight          |                | <i>I-</i> IY | /PE  | R<br>R | ®        |
|                                                                  | Headset Version | Dongle Version |              |      |        |          |
| New                                                              | 3.1.1.4         | 3.1.1.4        |              |      |        |          |
| Current                                                          | 3.1.1.4         | 3.1.1.4        |              | Upda | te     |          |
|                                                                  |                 |                |              |      |        |          |
| Ready                                                            |                 |                |              |      |        |          |
| Copyright 2018 Kingston Technology Company. All rights reserved. |                 |                |              |      |        |          |

5. Một lời nhắc hiện ra hỏi bạn có muốn tiếp tục không? Nhấp nút Yes để tiếp tục.

| 🛪 HyperX Firmwar | e Updater    |                                  | _                    |                |
|------------------|--------------|----------------------------------|----------------------|----------------|
| Product: Cloud I | Flight       | <i>I-I</i> \                     | 1PE                  | ₹∕®            |
|                  | Headset Vers | Version Check on Dongle X        |                      |                |
| New              | 3.1.1.4      | Will update to the SAME version. |                      |                |
| Current          | 3.1.1.4      | continuer                        | Updat                | e              |
|                  |              | <u>Yes</u> <u>N</u> o            |                      |                |
|                  |              | Copyright 2018 Kingston Techno   | logy Company. All ri | ghts reserved. |

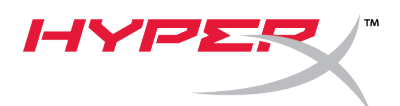

- 6. Chờ trình cập nhật firmware cập nhật cho cả tai nghe và bộ chuyển đổi không dây USB.
- 7. Sau khi cập nhật xong, nhấp **OK** để đóng lời nhắc lại.

| 🚥 HyperX Firmw                                                   | vare Updater |                                        |          | _    |     | $\times$ |
|------------------------------------------------------------------|--------------|----------------------------------------|----------|------|-----|----------|
| Product: Cloud                                                   | d Flight     | Information X                          | <b>Y</b> | PS   | R   | ſ®       |
|                                                                  | Headset Ve   | Disses as is the based of and descript |          |      |     |          |
| New                                                              | 3.1.1.4      | Please pair the headset and dongle:    |          |      |     |          |
| Current                                                          | 3.1.1.4      | ОК                                     |          | Upda | ate |          |
|                                                                  |              |                                        |          |      |     |          |
| Successfully Update!                                             |              |                                        |          |      |     |          |
| Copyright 2018 Kingston Technology Company. All rights reserved. |              |                                        |          |      |     |          |

8. Kết nối lại bộ chuyển đổi không dây USB và ghép nối tai nghe.

Tai nghe Flight và bộ chuyển đổi không dây USB bây giờ đã chạy bản firmware mới nhất.

### II. Ghép nối tai nghe

Sau khi cập nhật firmware xong, cần ghép tai nghe và bộ chuyển đổi không dây USB với nhau trước khi sử dụng.

- 1. Tắt tai nghe.
- 2. Cắm bộ chuyển đổi không dây USB vào máy tính.
- Dùng một chiếc ghim nhỏ ấn vào nút nhỏ ở mặt sau bộ chuyển đổi không dây USB.

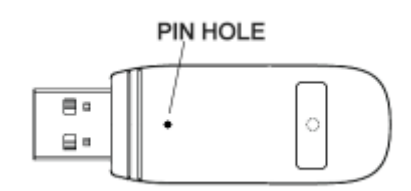

- Đèn LED trên bộ chuyển đổi không dây USB sẽ chớp nhanh.
- Ấn và giữ nút nguồn trong 10 giây để vào chế độ ghép nối.
- 6. Đèn LED trên chụp tai nghe sẽ chớp nhanh.
- Khi đèn LED trên bộ chuyển đổi không dây USB và chụp tai nghe hết chớp, là đã ghép nối xong.

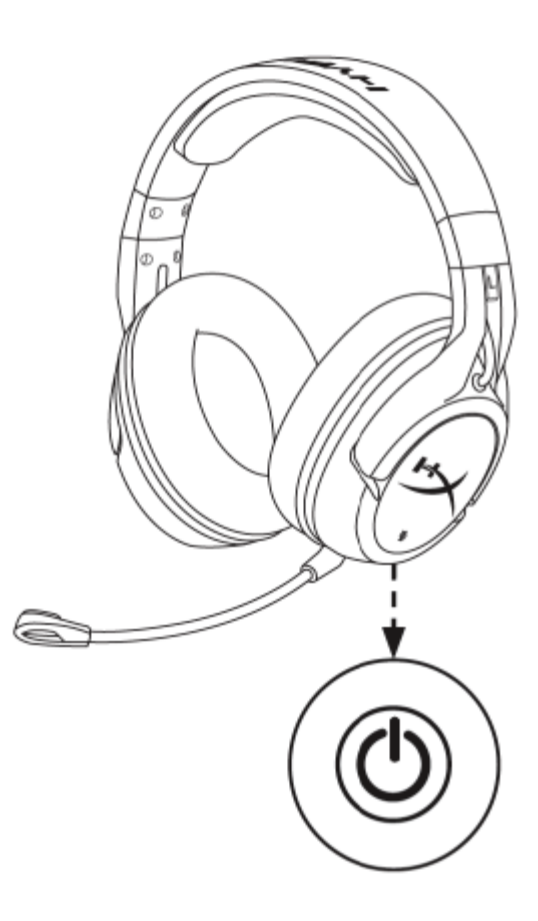

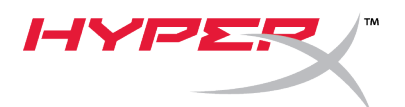

## 快速入门指南

### Cloud Flight HyperX 固件更新程序

### I. 更新耳机和 USB 无线适配器

**开始使用更新程序之前**,请将 USB 线缆连接 Flight 耳机或**插入** USB 无线适配器。耳机和 USB 无线适配器都必须连接至 PC 才能正确更新固件。

- 1. 利用 USB 线缆将耳机连接至电脑上的 USB 端口。
- 2. 将 USB 无线适配器连接电脑上的 USB 端口。
- 3. 运行 HyperX 固件更新程序。
- 4. 程序准备就绪之后,单击**更新**按钮。

| 🔹 HyperX Firmwa                                                  | are Updater     |                |              | _    |     | × |
|------------------------------------------------------------------|-----------------|----------------|--------------|------|-----|---|
| Product: Cloud                                                   | Flight          |                | <i>I-</i> IY | PE   | R   | R |
|                                                                  | Headset Version | Dongle Version |              |      |     |   |
| New                                                              | 3.1.1.4         | 3.1.1.4        |              |      |     |   |
| Current                                                          | 3.1.1.4         | 3.1.1.4        |              | Upda | ite |   |
| Ready                                                            |                 |                |              |      |     |   |
| Copyright 2018 Kingston Technology Company. All rights reserved. |                 |                |              |      |     |   |

#### 5. 会弹出提示询问您是否要继续。单击是按钮以继续。

| 🗝 HyperX Firmw | are Updater  |                                  | - 🗆 X                              |
|----------------|--------------|----------------------------------|------------------------------------|
| Product: Cloud | l Flight     | Version Check on Dongle          | PER                                |
|                | Headset Vers | Ĵ.                               |                                    |
| New            | 3.1.1.4      | Will update to the SAME version. |                                    |
| Current        | 3.1.1.4      | continue.                        | Update                             |
| ,              |              | Yes <u>N</u> o                   |                                    |
|                |              | neauy                            |                                    |
|                |              | Copyright 2018 Kingston Techno   | logy Company. All rights reserved. |

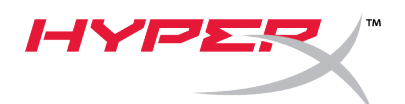

- 6. 等待固件更新程序更新耳机和 USB 无线适配器。
- 7. 更新完成之后,请单击确定按钮关闭提示。

| 🗝 HyperX Firmwa                                                  | are Updater |                                     | – 🗆 X  |  |  |  |
|------------------------------------------------------------------|-------------|-------------------------------------|--------|--|--|--|
| Product: Cloud                                                   | Flight      | nformation X                        | YPER   |  |  |  |
|                                                                  | Headset Ve  | Discounciethe besident and descript |        |  |  |  |
| New                                                              | 3.1.1.4     | Please pair the headset and dongle: |        |  |  |  |
| Current                                                          | 3.1.1.4     | ОК                                  | Update |  |  |  |
|                                                                  |             |                                     |        |  |  |  |
| Successfully Update!                                             |             |                                     |        |  |  |  |
| Copyright 2018 Kingston Technology Company. All rights reserved. |             |                                     |        |  |  |  |

8. 重新连接 USB 无线适配器并配对耳机。

Flight 耳机和 USB 无线适配器现已安装最新的固件。

#### II. 耳机配对

执行固件更新之后,耳机和 USB 无线适配器需要再次配对,才可使用。

- 1. **关**闭耳机。
- 2. 将 USB 无线适配器插入 PC。
- 3. 用小针按触 USB 无线适配器背后的小按钮。

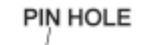

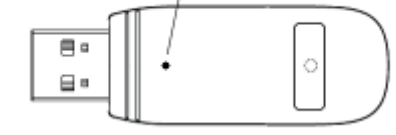

- 4. USB 无线适配器 LED 会快速闪烁。
- 5. 长按电源按钮 10 秒钟以进入配对模式。
- 6. 耳机耳罩 LED 会快速闪烁。
- 当 USB 无线适配器上的 LED 和耳机耳罩处于常亮状态时,即表示配对完成。

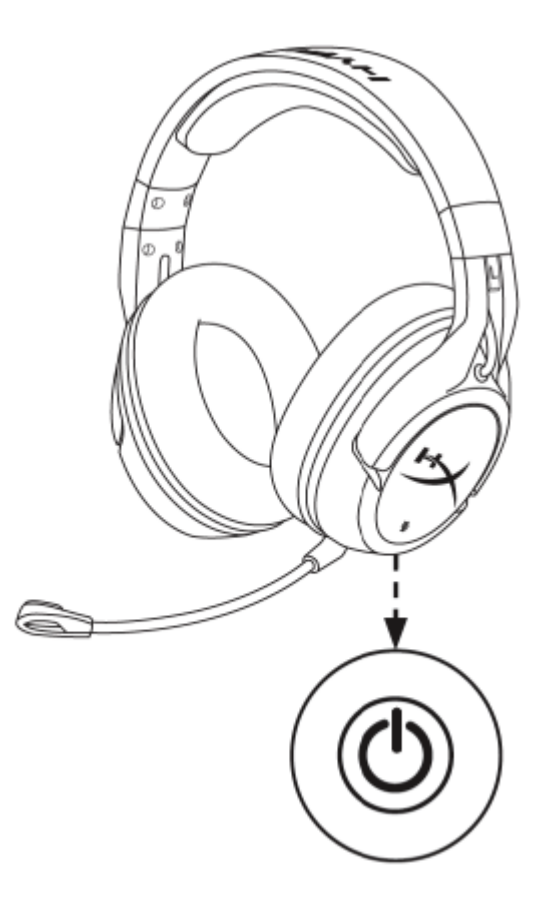

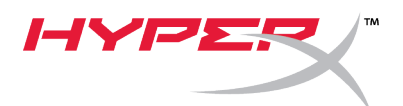

## 快速入門指南

Cloud Flight HyperX 韌體更新程式

### I. 更新耳機和 USB 無線接收器

在啟動更新程式之前,請備妥 micro USB 線和**您的** Flight 耳機,以及 USB 無線接收器。耳機和 USB 無線接收器都需要連接到電腦,才能正確更新**韌體**。

- 1. 使用 micro USB 線連接耳機及電腦上的 USB 連接埠。
- 2. 將 USB 無線接收器插入電腦上的 USB 連接埠。
- 3. 執行 HyperX 韌體更新程式。
- 4. 當應用程式就緒後,點擊更新鍵。

| 🕶 HyperX Firmwa                                                  | re Updater      |                |              | _    |    | × |
|------------------------------------------------------------------|-----------------|----------------|--------------|------|----|---|
| Product: Cloud                                                   | Flight          |                | <i>I-</i> IY | /PE  | ハ  | ® |
|                                                                  | Headset Version | Dongle Version |              |      |    |   |
| New                                                              | 3.1.1.4         | 3.1.1.4        |              |      |    |   |
| Current                                                          | 3.1.1.4         | 3.1.1.4        |              | Upda | te |   |
|                                                                  |                 |                |              |      |    |   |
|                                                                  |                 | Ready          |              |      |    |   |
| Copyright 2018 Kingston Technology Company. All rights reserved. |                 |                |              |      |    |   |

5. 系統將會彈出一個提示, 詢問您是否要繼續。點擊是即可繼續。

| 💌 HyperX Firmware Up | odater       |                                  | - 🗆 X                               |
|----------------------|--------------|----------------------------------|-------------------------------------|
| Product: Cloud Flig  | nt           | <i>I-1</i>                       | YPER/®                              |
|                      | Headset Vers | Version Check on Dongle $	imes$  |                                     |
| New                  | 3.1.1.4      | Will update to the SAME version. |                                     |
| Current              | 3.1.1.4      | continue.                        | Update                              |
|                      |              | Yes No                           |                                     |
|                      |              | Copyright 2018 Kingston Techno   | ology Company. All rights reserved. |

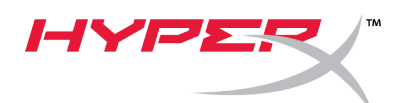

- 6. 等待**韌體更新程式更新耳機和 USB** 無線接收器。
- 7. 完成更新後,點擊OK鍵,即可關閉提示訊息。

| 🚥 HyperX Firmw                                                   | are Updater |                                     | – 🗆 X  |  |  |  |
|------------------------------------------------------------------|-------------|-------------------------------------|--------|--|--|--|
| Product: Cloud                                                   | l Flight    | Information X                       | YPER   |  |  |  |
|                                                                  | Headset Ve  | Plassa pair the beadset and dongle  |        |  |  |  |
| New                                                              | 3.1.1.4     | Please pair the headset and dongle: |        |  |  |  |
| Current                                                          | 3.1.1.4     | OK                                  | Update |  |  |  |
|                                                                  |             |                                     |        |  |  |  |
| Successfully Update!                                             |             |                                     |        |  |  |  |
| Copyright 2018 Kingston Technology Company. All rights reserved. |             |                                     |        |  |  |  |

8. 重新連接 USB 無線接收器並配對耳機。

Flight 耳機和 USB 無線接收器現在已更新為最新的韌體版本。

#### Ⅱ. 耳機配對

完成**韌體更新後,在使用耳機和**USB 無線接收器之前,**您需要再次將其配對**。

- 1. 請關閉耳機。
- 2. 將 USB 無線接收器插入電腦。
- 3. 使用小頂針插入 USB 無線接收器背面的小孔。

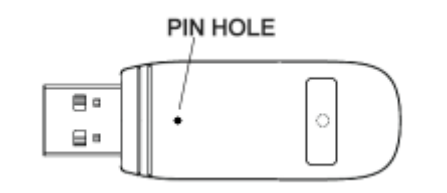

- 4. USB 無線接收器上的 LED 將會快速閃爍。
- 5. 長按電源鍵 10 秒即可進入配對模式。
- 6. 耳機耳罩上的 LED 將會快速閃爍。
- 7. 當 USB 無線接收器和耳機耳**罩上的** LED 恆亮時, 代表配對已完成。

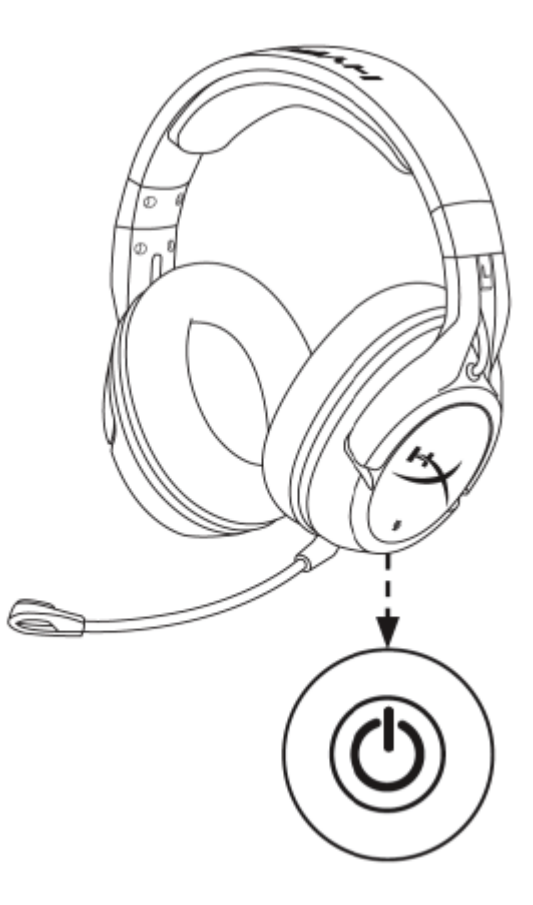